## Ton portrait à la façon de Andy Warhol - Marilyn – 1963

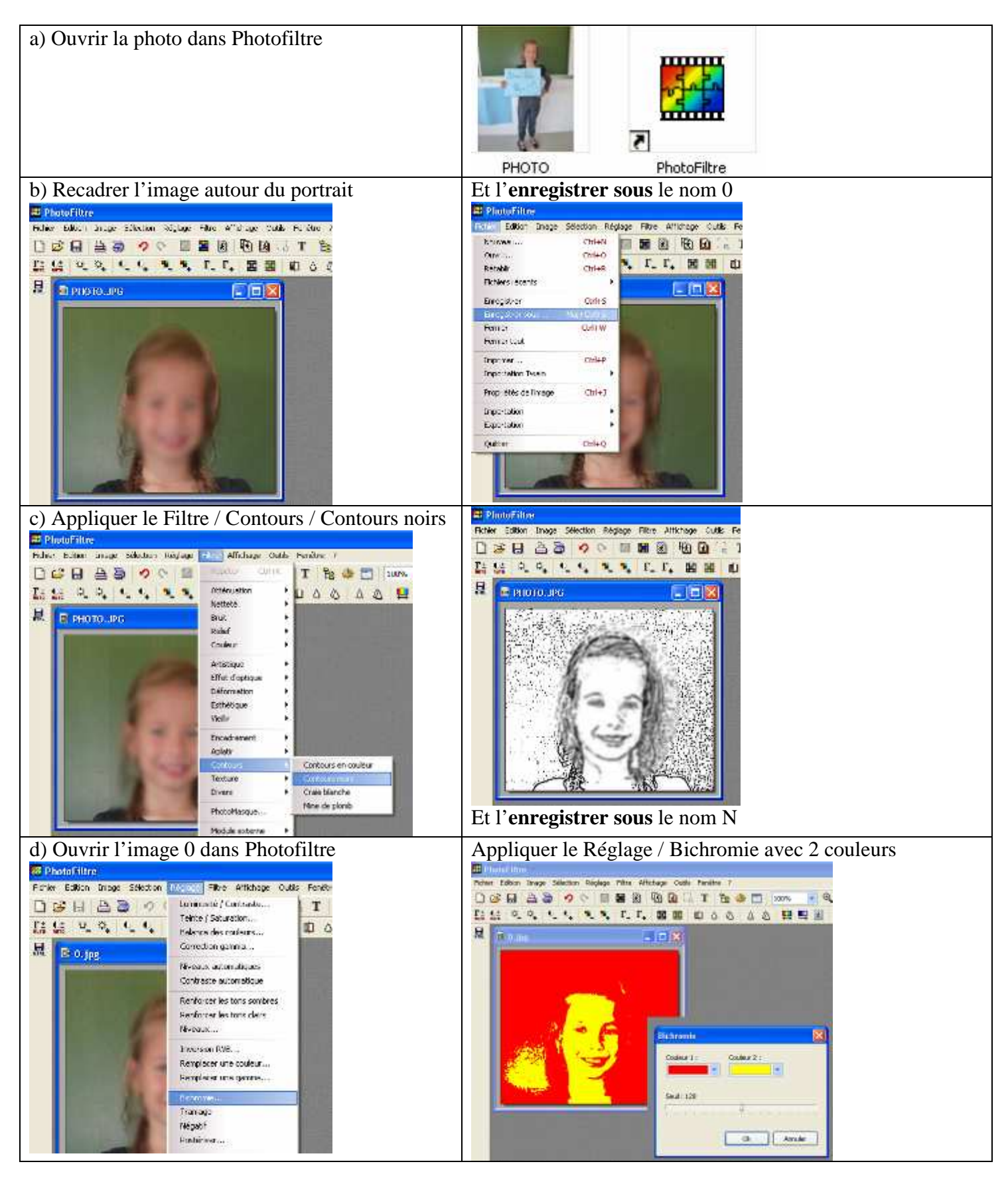

Tutoriel Photofiltre : À partir d'une photo numérique, réaliser un portrait Pop Art (façon Andy Warhol)

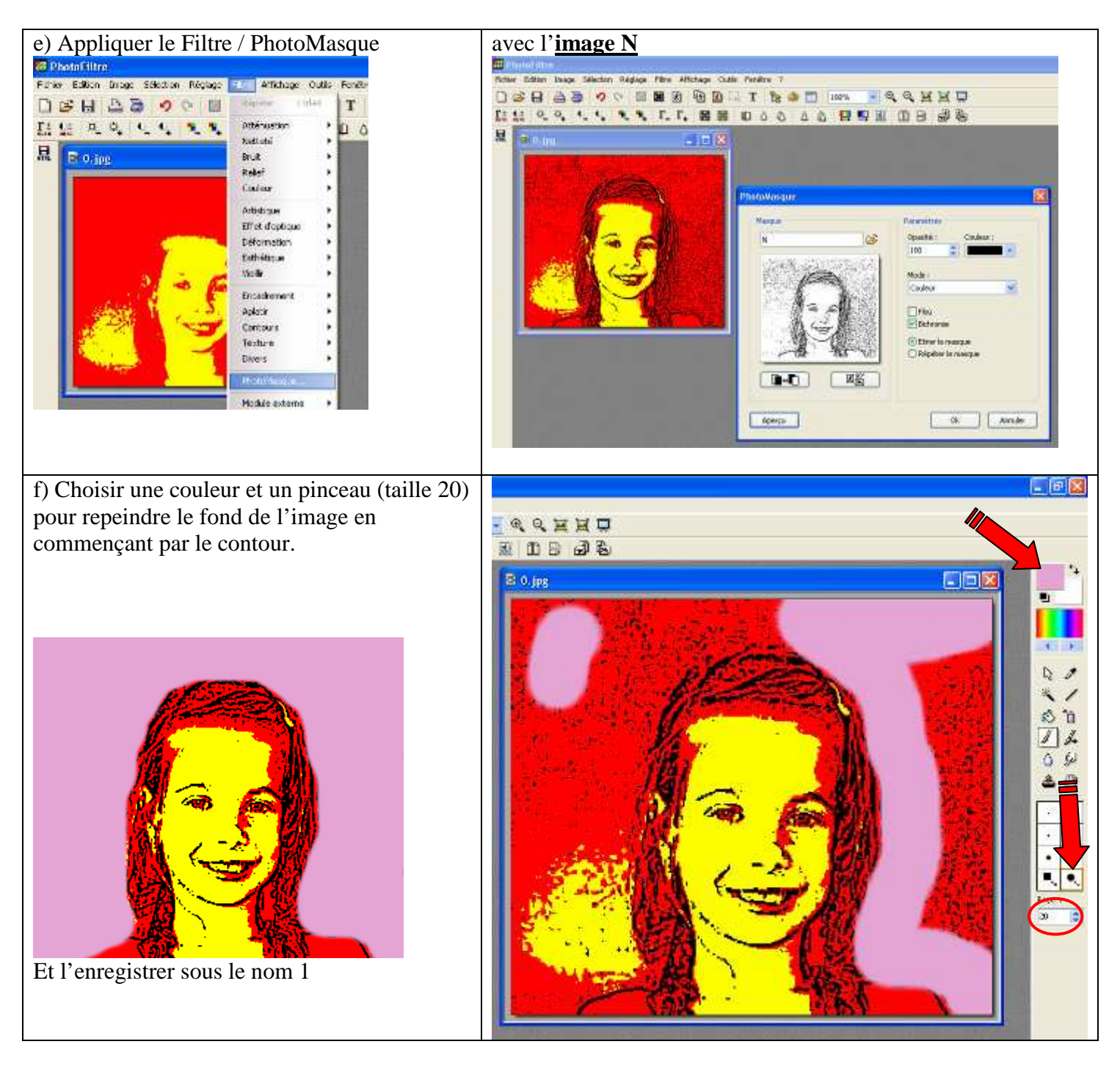

Répéter les opérations d, e et f avec d'autres couleurs pour créer les images 2, 3 et 4

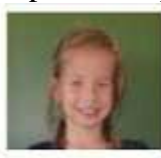

Q

0

·雅·索·

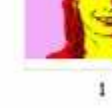

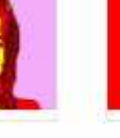

2

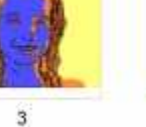

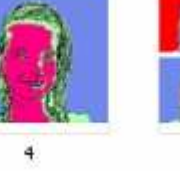

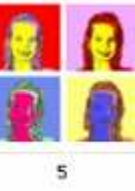

Tutoriel Photofiltre : À partir d'une photo numérique, réaliser un portrait Pop Art (façon Andy Warhol)

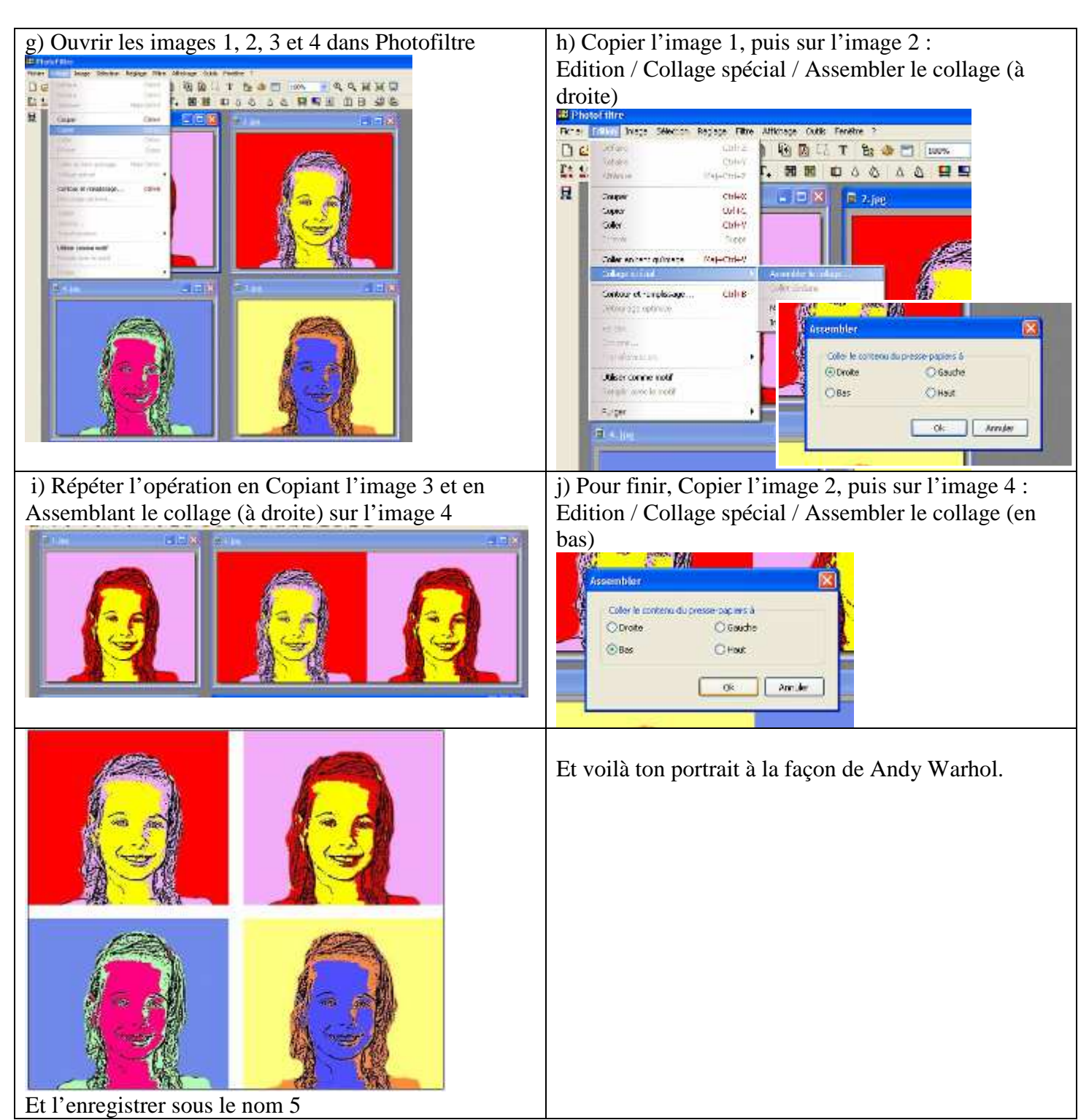